## Ihre Trendmeldung im KVWL-Mitgliederportal

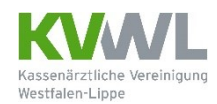

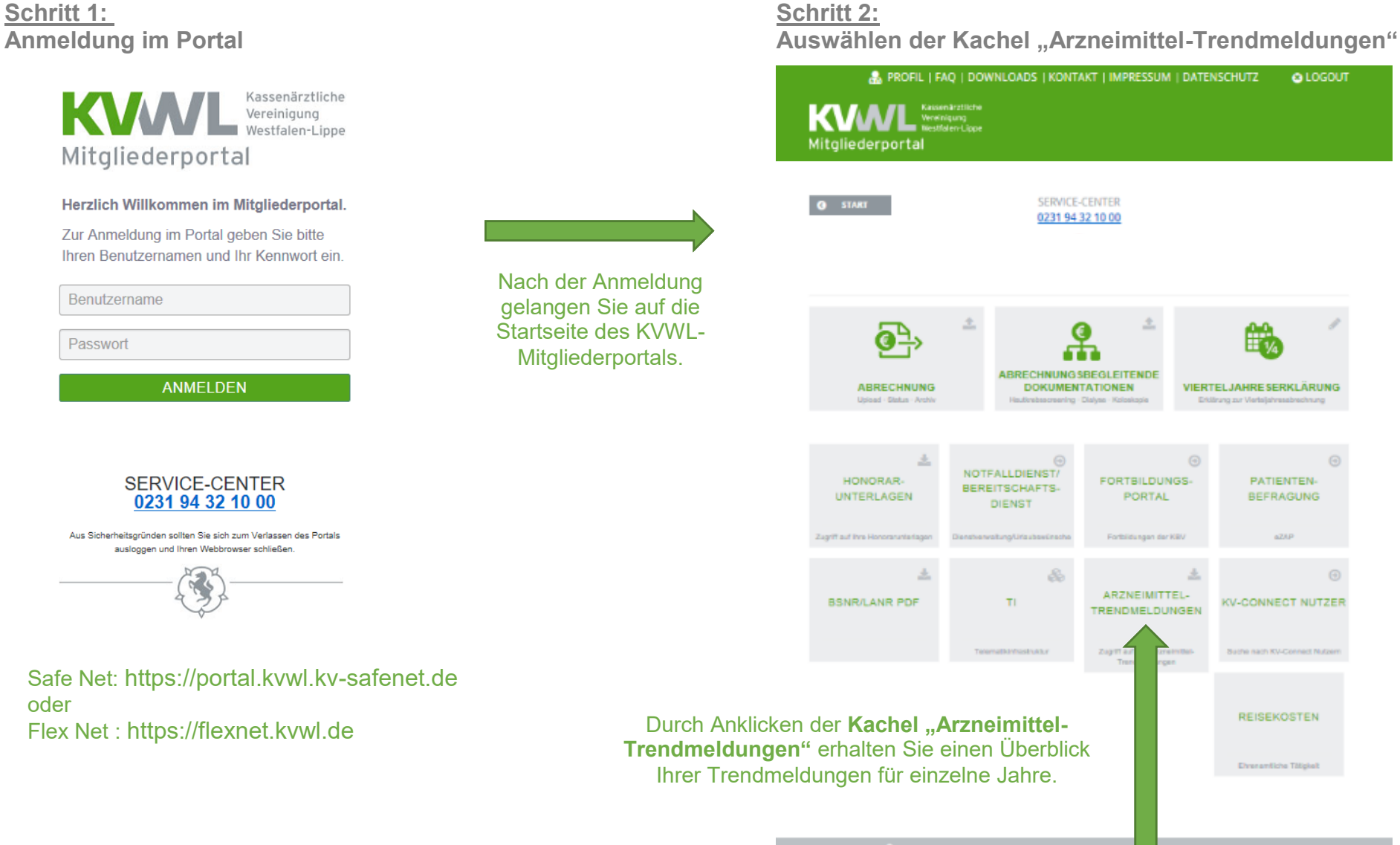

PROFIL | FAQ | DOWNLOADS | KONTAKT | IN S

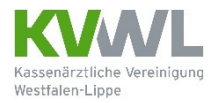

## Schritt 3: Auswählen der jeweiligen Praxis und Ihrer Trendmeldung

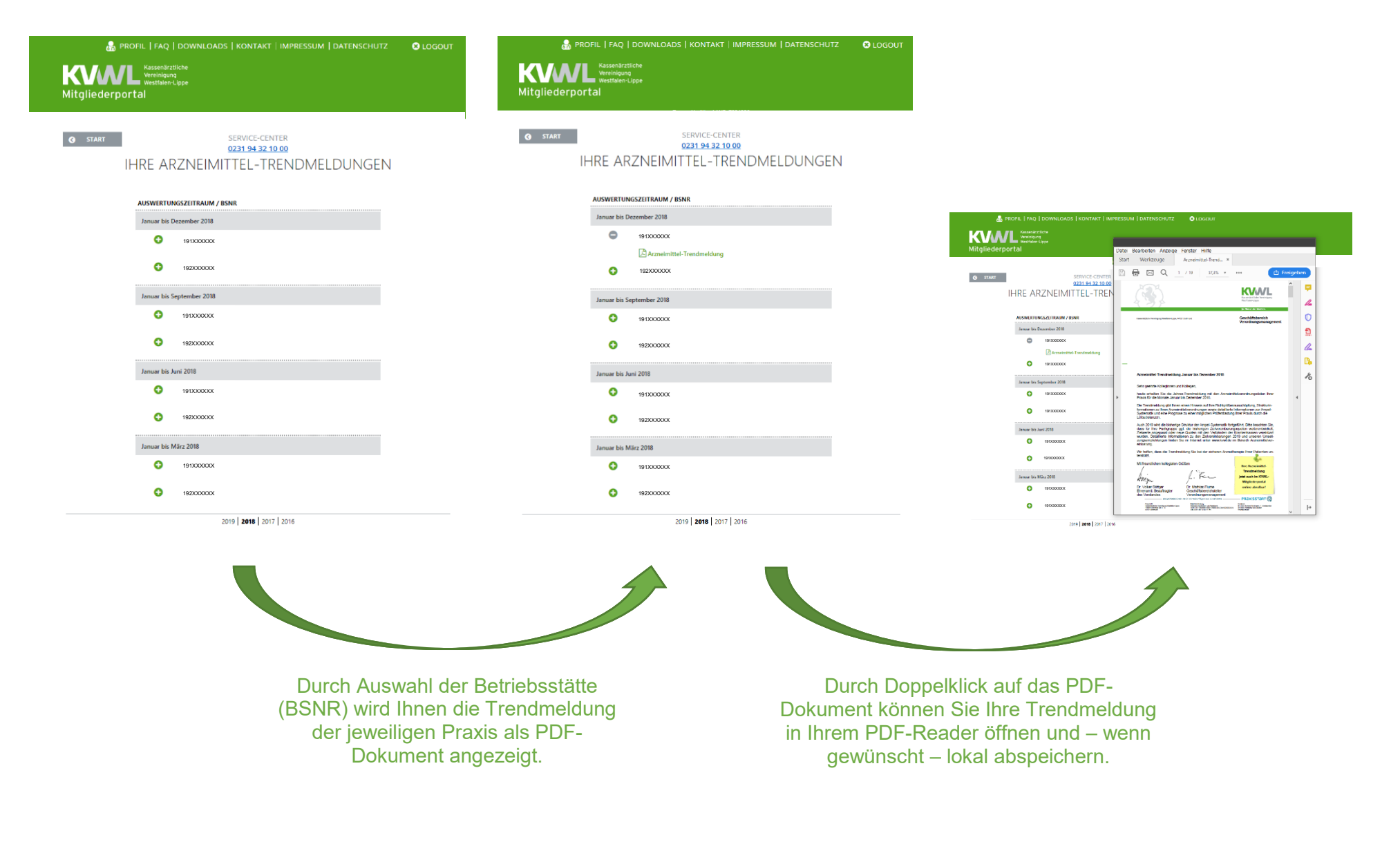

![](_page_2_Picture_0.jpeg)

![](_page_2_Figure_1.jpeg)